## ¿Cómo configurar la fecha de los últimos mantenimientos para activadores por fecha?

help.fracttal.com/hc/es-es/articles/24946921539981--Cómo-configurar-la-fecha-de-los-últimos-mantenimientospara-activadores-por-fecha

Esta opción es ideal, ya que permite establecer de manera independiente las próximas fechas de activación para cada una de las tareas asociadas a un plan, en función a las fechas en las que se ejecutaron los últimos mantenimientos del activo en cuestión.

Para ello, primero se debe ingresar en la pestaña "Activos" para seleccionar el activo al cual se le desea configurar las fechas de sus últimos mantenimientos para la activación de las próximas tareas.

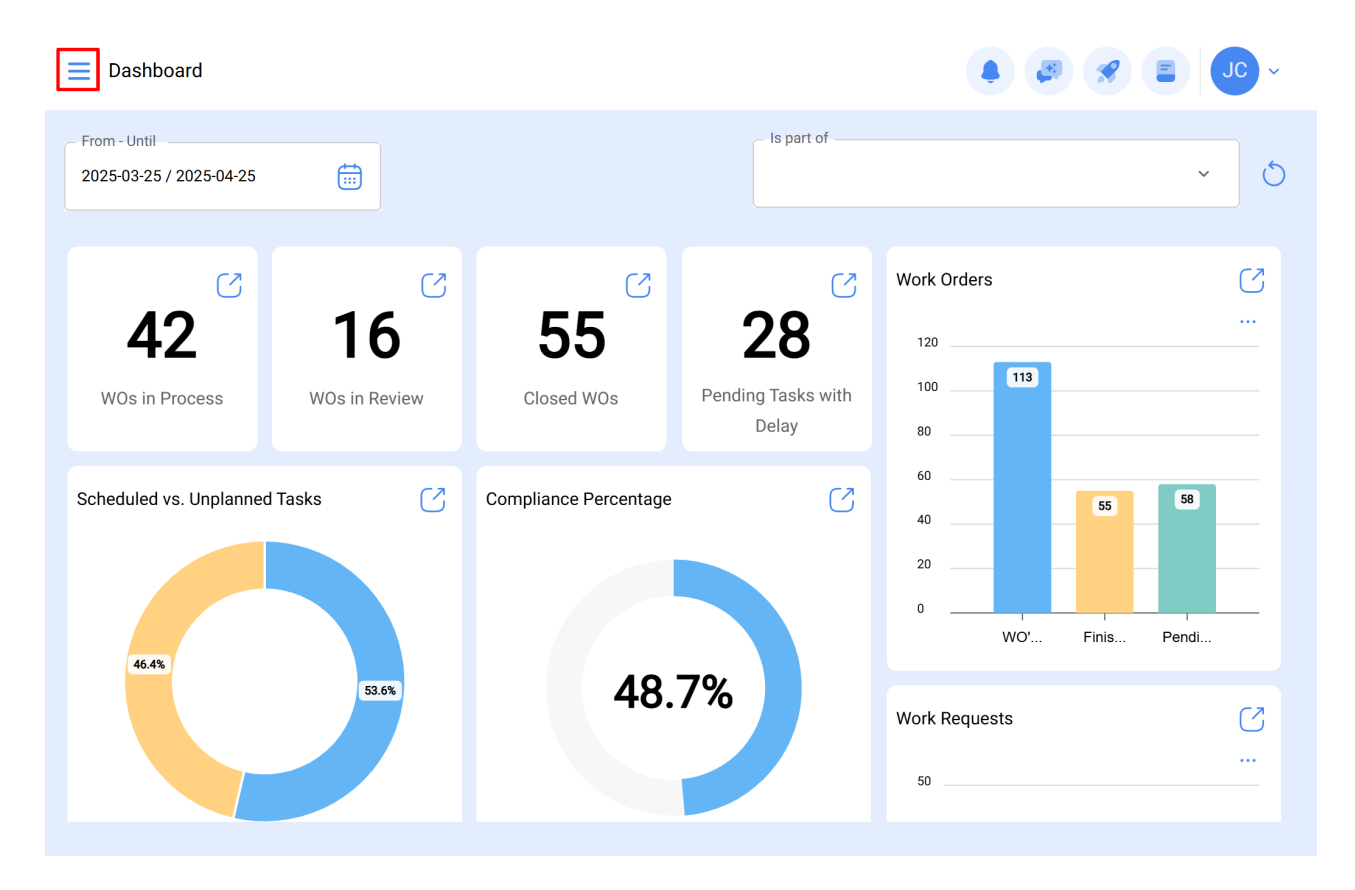

| 🔹 Fracttalone                                                 |                       |                    |               |                   |
|---------------------------------------------------------------|-----------------------|--------------------|---------------|-------------------|
| Version: 5.0.47                                               |                       | Is part of         |               | ~ <u>5</u>        |
| ا<br>ا<br>ا<br>ا<br>ا<br>ا<br>ا<br>ا<br>ا<br>ا<br>ا<br>ا<br>ا |                       |                    |               |                   |
| Start                                                         | C                     | $\Box$             | Work Orders   | S                 |
| Catalogs ~                                                    | 55                    | 28                 | 120           |                   |
| Warehouses                                                    | Closed WOs            | Pending Tasks with | 100 113       |                   |
| Work Management                                               |                       | Delay              | 60            |                   |
| Planned Maintenance                                           | Compliance Percentage | S                  | 40 55         | 58                |
| 🕑 Work Orders                                                 |                       |                    | 20            |                   |
| s Budgets                                                     |                       |                    | 0 WO' Finis   | Pendi             |
| Monitoring ~                                                  | 48.                   | 7%                 | Work Requests | (2                |
| Dispatcher                                                    |                       |                    | 50            |                   |
| Business Intelligence                                         |                       |                    |               |                   |
| Work Management<br>Planned Maintenance                        |                       | Q                  |               |                   |
|                                                               |                       |                    |               | <b>5</b> :        |
| Description                                                   |                       | Linked Tasks       | Linked Assets | Limit Acces to th |
| PLAN MANTENIMIENTO CAMARA FRIO (N                             | EWREST)               | 1                  | 1             | // PRUEBAS NE     |
| prueba                                                        |                       | 0                  | 0             | //                |
| O Prueba                                                      |                       | 1                  | 0             | // Fracttal/      |
| D PRUEBA                                                      |                       | 1                  | 0             | // Fracttal/      |
| 🔵 prueba 1                                                    |                       | 1                  | 1             | // CENTRO CON     |
| PRUEBA 919202                                                 |                       | 0                  | 0             | //                |
| prueba análisis económico                                     |                       | 1                  | 0             | //                |
| Prueba BK (motor de 125cc con registros l                     | TV)                   | 2                  | 0             | //                |
| Showing 189 of 189                                            |                       |                    |               | +                 |

Este procedimiento se puede realizar para cada uno de los activos asociados al plan de forma independiente.

| Work Management<br>Planned Maintenance |                                         | • • • • • • • • • • • • • • • • • • • |
|----------------------------------------|-----------------------------------------|---------------------------------------|
| - PRUEBA                               |                                         | Save                                  |
| General                                | ← (1) Selected                          | Ø Ē                                   |
| 🖅 Task Plans                           | Description                             |                                       |
| 😂 Assets Linked                        | O FRUNIV MONTADORA - FA { MON-FA-0001 } |                                       |
|                                        |                                         |                                       |
|                                        |                                         |                                       |
|                                        |                                         |                                       |
|                                        |                                         |                                       |
|                                        |                                         |                                       |
|                                        |                                         |                                       |
|                                        |                                         |                                       |
|                                        |                                         |                                       |
|                                        | Showing 1 of 1                          | •                                     |

Al hacer clic en editar, se abrirá una nueva ventana en la cual aparecerán todas las pestañas de configuración de tareas (Calendarios, Activadores, Subtareas, Iteraciones), en cuyo caso se debe seleccionar la pestaña de calendario en donde se mostrarán todas tareas con activador por fecha.

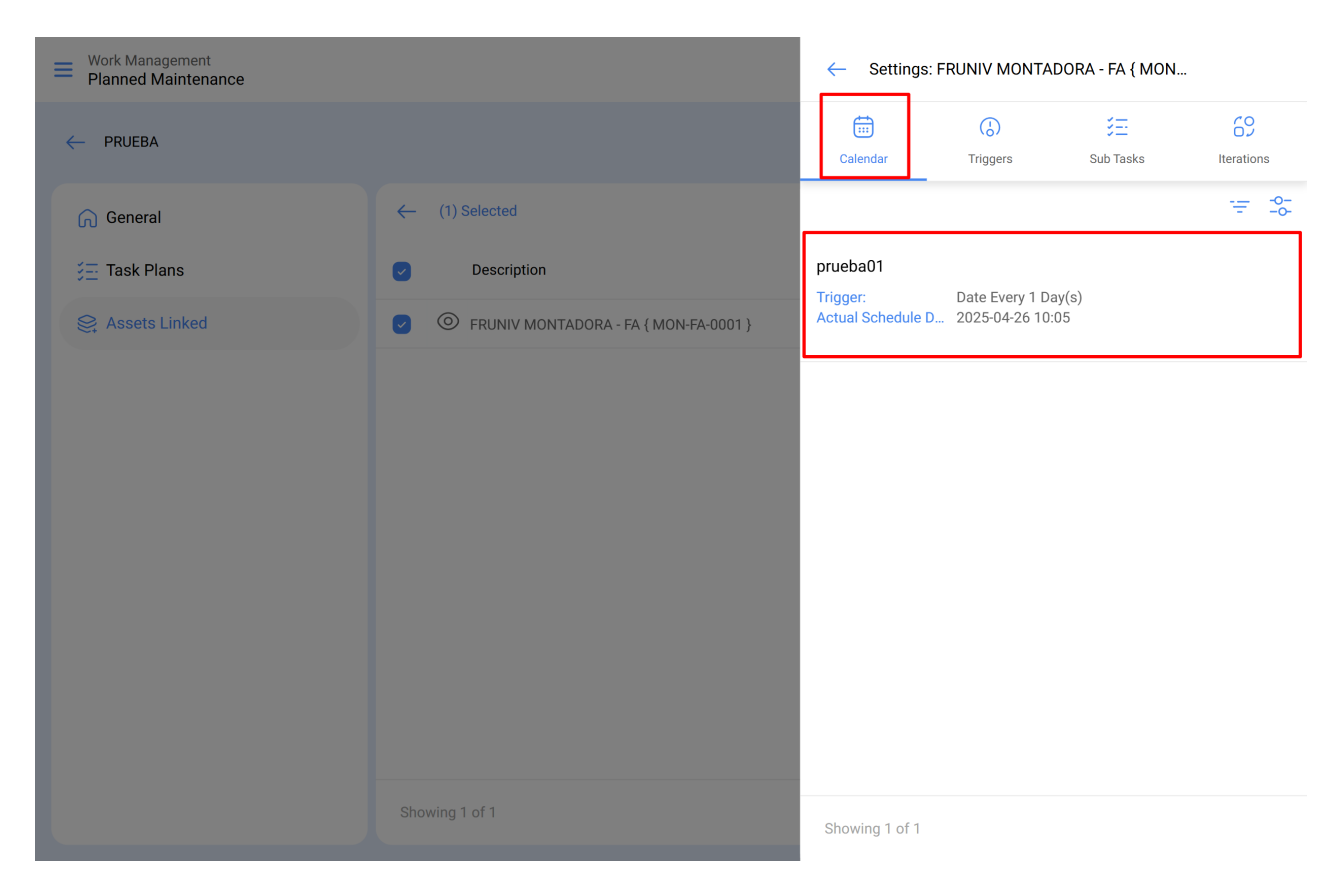

Entonces, solo se debe seleccionar la tarea en cuestión para que el sistema muestre una ventana en donde se podrá modificar la fecha del último mantenimiento y la fecha de la próxima activación para la tarea. Finalmente, luego de realizar la modificación se debe hacer clic en el botón "Guardar" para que se efectúen los cambios realizados.

| Work Management<br>Planned Maintenance                                                                                                  |                                                                                                    | ~ <b>(</b>                                                                                                    |
|----------------------------------------------------------------------------------------------------|----------------------------------------------------------------------------------------------------|----------------------------------------------------------------------------------------------------|
| - PRUEBA                                                                                                    |                                                                                                    | rueba01                                                                                                    |
| General ₹= Task Plans                                                                                                    | (1) Selected           Description                                                                           | Actual Schedule Date 2025-04-27 10:05                                                                                                    |
| Se Assets Linked                                                                                                    | FRUNIV MONTADORA - FA { MON-FA-0001 }                                                                        | Last WO Date2025-04-25 10:05                                                                                                    |
|                                                                                                    |                                                                                                    |                                                                                                    |
|                                                                                                    |                                                                                                    |                                                                                                    |
|                                                                                                    |                                                                                                    |                                                                                                    |
|                                                                                                    |                                                                                                    |                                                                                                    |
|                                                                                                    |                                                                                                    |                                                                                                    |
|                                                                                                    |                                                                                                    |                                                                                                    |
|                                                                                                    |                                                                                                    |                                                                                                    |
| Work Management<br>Planned Maintenance                                                                                                  |                                                                                                    | ← Settings: FRUNIV MONTADORA - FA { MON                                                                                                    |
| <ul> <li>Work Management</li> <li>Planned Maintenance</li> <li>PRUEBA</li> </ul>                                                        |                                                                                                    | ← Settings: FRUNIV MONTADORA - FA { MON                                                                                                    |
| <ul> <li>Work Management</li> <li>Planned Maintenance</li> <li>PRUEBA</li> <li>General</li> </ul>                                       | ← (1) Selected                                                                                               | ← Settings: FRUNIV MONTADORA - FA { MON<br>Calendar Triggers Sub Tasks Iterations                                                                                                    |
| <ul> <li>Work Management<br/>Planned Maintenance</li> <li>PRUEBA</li> <li>General</li> <li>Task Plans</li> </ul>                        | <ul> <li>(1) Selected</li> <li>Description</li> </ul>                                                        | ← Settings: FRUNIV MONTADORA - FA { MON                                                                                                    |
| <ul> <li>Work Management<br/>Planned Maintenance</li> <li>PRUEBA</li> <li>General</li> <li>Task Plans</li> <li>Assets Linked</li> </ul> | <ul> <li>(1) Selected</li> <li>Description</li> <li>(1) Selected</li> </ul>                                  | ← Settings: FRUNIV MONTADORA - FA { MON                                                                                                    |
| <ul> <li>Work Management<br/>Planned Maintenance</li> <li>PRUEBA</li> <li>General</li> <li>Task Plans</li> <li>Assets Linked</li> </ul> | <ul> <li>← (1) Selected</li> <li>✓ Description</li> <li>✓ OFRUNIV MONTADORA - FA { MON-FA-0001 }</li> </ul>  | <ul> <li>Settings: FRUNIV MONTADORA - FA { MON</li> <li>Settings: FRUNIV MONTADORA - FA { MON</li> <li>Settings: Settings: Sub Tasks</li> <li>Frigger: Sub Tasks</li> <li>Date Every 1 Day(s)<br/>Actual Schedule D</li> <li>Date Every 1 Day(s)<br/>Actual Schedule D</li> </ul>                                                                                                    |
| <ul> <li>Work Management<br/>Planned Maintenance</li> <li>PRUEBA</li> <li>General</li> <li>Task Plans</li> <li>Assets Linked</li> </ul> | <ul> <li>← (1) Selected</li> <li>✓ Description</li> <li>✓ OFRUNIV MONTADORA - FA { MON-FA-0001 }</li> </ul>  | <ul> <li>Settings: FRUNIV MONTADORA - FA { MON</li> <li> <ul> <li></li></ul></li></ul>                                                                                                    |
| <ul> <li>Work Management<br/>Planned Maintenance</li> <li>PRUEBA</li> <li>General</li> <li>Task Plans</li> <li>Assets Linked</li> </ul> | <ul> <li>(1) Selected</li> <li>Description</li> <li>TRUNIV MONTADORA - FA (MON-FA-0001)</li> </ul>           | Settings: FRUNIV MONTADORA - FA { MON          Image: Settings: FRUNIV MONTADORA - FA { MON         Image: Settings: Sub Tasks         Image: Sub Tasks         Image: Sub Tasks <tr< td=""></tr<>                                                                                                    |
| <ul> <li>Work Management<br/>Planned Maintenance</li> <li>PRUEBA</li> <li>General</li> <li>Task Plans</li> <li>Assets Linked</li> </ul> | <ul> <li>(1) Selected</li> <li>Description</li> <li>TRUNIV MONTADORA - FA { MON-FA-0001 }</li> </ul>         | Settings: FRUNIV MONTADORA - FA { MON          Image: Settings: FRUNIV MONTADORA - FA { MON         Image: Settings: Sub Tasks         Image: Sub Tasks         Image: Sub Tasks <tr< td=""></tr<>                                                                                                    |
| <ul> <li>Work Management<br/>Planned Maintenance</li> <li>PRUEBA</li> <li>General</li> <li>Task Plans</li> <li>Assets Linked</li> </ul> | <ul> <li>(1) Selected</li> <li>Description</li> <li>(2) (2) FRUNIV MONTADORA - FA { MON-FA-0001 }</li> </ul> | Settings: FRUNIV MONTADORA - FA { MON   Image: Settings: FRUNIV MONTADORA - FA { MON   Image: Settings: FRUNIV MONTADORA - FA { MON   Image: Settings: Sub Tasks   Image: Sub Tasks   Image: Sub Tasks   Image: Settings: Settings: Sub Tasks     Image: Settings: Settings: Sub Tasks     Image: Settings: Settings: Setting |

**Nota:** Es importante mencionar que la configuración y modificación de las fechas de los últimos mantenimientos se puede realizar siempre y cuando el activo recién vinculado al plan no cuente con una orden de trabajo asociada a la tarea que se desea modificar, ya que en caso contrario no se podrá realizar la modificación, debido a que la próxima ejecución se regirá en función del mantenimiento realizado en la orden de trabajo ya emitida.